北海道医療大学

# 薬学実務実習連絡サイト

# オフライン版 マニュアル

# (学生用)

北海道医療大学 薬学部・情報センター 2011/04/17

# 1. 目次

| 2.  | はじめに1                        |
|-----|------------------------------|
| 3.  | オフライン版システムの起動2               |
| 4.  | マクロの有効化2                     |
| 5.  | SBO の表示                      |
| 6.  | SBO の選択                      |
| 7.  | 日報の作成4                       |
| 8.  | http 送信シートの表示5               |
| 9.  | 実務実習連絡サイト(オンライン版)への http 送信5 |
| 10. | 実務次週連絡システム(オンライン版)へのログイン6    |
| 11. | 施設の選択6                       |
| 12. | 実習日誌のサーバへの送信7                |

### 2. はじめに

実習時間中にインターネットへ接続されていない環境(オフライン)でも、スタンドアロンで日誌を作成できるようにしました。下記の「3.」~「7.」の操作で日誌を作成できます。その後、インターネットへ接続できる環境(オンライン)になったら、下記の「8.」~「12.」の操作で日誌をサーバへ送信してください。

# 3. オフライン版システムの起動

| 😂 C:¥Documents and Sett    | ings¥Administrator¥N      | My Documents¥薬学部¥2010¥実務実習¥スタンドア   |
|----------------------------|---------------------------|------------------------------------|
| : ファイル(E) 編集(E) 表示(V)      | ・ お気に入り( <u>A</u> ) ツール(  | D ヘルプ(円)                           |
| G • 🕞 • 🏂 🔎                |                           | Х №                                |
| :アドレス(D) 🛅 C:¥Documents ar | d Settings¥Administrator¥ | My Documents¥薬学部¥2010¥実務実習¥スタンドアロン |
| off-line-                  |                           |                                    |
| 4 個のオブジェクト                 |                           |                                    |

CD に保存されている "off-line-xp.xls" ファイルをダブルクリックします.

# 4. マクロの有効化

| セキュリテ                                 | 7警告                                        |                               |                          |                                                           |                                     |                                            |       |   |     |   |
|---------------------------------------|--------------------------------------------|-------------------------------|--------------------------|-----------------------------------------------------------|-------------------------------------|--------------------------------------------|-------|---|-----|---|
| "C¥Docu<br>実習¥スタ」<br>マクロにはた<br>が、マクロカ | ments a<br>ンドアロン<br>うイルスた<br>り適正な<br>を無なhc | and S<br>ン¥off<br>))含ま<br>(場合 | iettin<br>f-line<br>た.根f | es¥Administrato<br>xp.xls"(はマクロ<br>いる場合があります<br>能が使えなくなりま | r¥My Docu<br>を含んでいる<br>す。通常、マ<br>す。 | iments¥薬学部¥2010¥実務<br>ます。<br>クロを無効にすると安全です |       |   |     |   |
|                                       | a <del>od</del> kalba                      | 7.023                         | 9 <u>86</u> 7            |                                                           | 1701C 9 a                           |                                            |       |   |     |   |
|                                       |                                            |                               |                          |                                                           | ×                                   |                                            |       |   |     |   |
| 🕛 t‡=IJ                               | ティの警                                       | 告                             | マクロカ                     | が無効にされました。                                                | コンテン                                | ツの有効化                                      |       |   |     |   |
| A                                     | 136                                        |                               | •                        | fx f                                                      |                                     |                                            |       |   |     |   |
| 1 2 3 4 5                             |                                            | А                             | В                        | E                                                         |                                     | F                                          |       | G |     |   |
|                                       | 1                                          |                               | 8                        | 報を作成します                                                   |                                     | SBOの 選択をクリアして一覧 <sup>2</sup>               | と閉じます |   |     |   |
|                                       | 2 /                                        | AM                            | PM                       | code                                                      | L1                                  |                                            | L2    |   | L   | З |
| •                                     | 136                                        |                               |                          | (2)病院実習                                                   |                                     | 113                                        |       |   |     |   |
| L+                                    | 283                                        |                               |                          | (3) 薬局実習                                                  |                                     | 119                                        |       |   |     |   |
| -                                     | 284                                        |                               |                          |                                                           | <i>(</i> <b>) ()</b>                |                                            | 総合計   |   |     |   |
|                                       | 285                                        |                               |                          | 40. A =1                                                  | 総合計                                 |                                            |       |   | 266 |   |
|                                       | 286                                        |                               |                          | 総合計                                                       |                                     | 233                                        |       |   |     |   |
|                                       | 287                                        |                               |                          |                                                           |                                     |                                            |       |   |     |   |
|                                       | 200                                        |                               |                          |                                                           |                                     |                                            |       |   |     |   |
|                                       | 200                                        |                               |                          |                                                           |                                     |                                            |       |   |     |   |

マクロが有効になっていない場合には、マクロの利用を有効にします. Excel 2003 以前の場合には「マクロを有効にする」, Excel 2007 以降は「コンテンツの有効 化」をクリックします.

#### 5. SBO の表示

| 🛛 Microso | ft Exe | el -       | off-l | ine-> |         |                   |                          |                  |                 |
|-----------|--------|------------|-------|-------|---------|-------------------|--------------------------|------------------|-----------------|
| :🕙 ファイル(  | E) 編   | 潗(E)       | 表示    | πW    | 挿入① 書式  | t( <u>O</u> ) ")∿ | ール(II) データ(D) ウィンドウ(W) ^ | リレプ(円)           |                 |
| i 🗅 💕 🖬   | 6      | 316        | i 🛕   | ABC   | 🕰   X 🗈 | 🔁 <del>-</del> 🛷  | ' ") - (" - 😣 Σ - A Z A  | 🛍 🛷 100%         | 🔹 🕜 🥊 🔛 MS Pゴシ: |
| i 🖬 🛍 🐿   | 2      | <b>5</b> 🖄 | 13    | 8     | 🦻 🖣 🕞   | ♥♥ 校閲編            | 詰果の返信(C)… 校閲結果の差し込み約     | §7( <u>N</u> ) 🖕 |                 |
| B1 32     | 2      | -          |       | fx    |         |                   |                          |                  |                 |
| 12345     |        | A          | В     |       | E       |                   | F                        |                  | G               |
|           | 1      |            | В     | 報を作   | 乍成します   |                   | SBOの選択をクリアして一覧           | を閉じます            |                 |
|           | 2      | AM         | РM    | code  | !       | L1                |                          | L2               |                 |
| I E       | 136    |            |       | (2)   | 病院実習    |                   | 113                      |                  |                 |
|           | 283    |            |       | (3)   | 薬局実習    |                   | 119                      |                  |                 |
| - QX      | 284    |            |       |       |         |                   |                          | 総合計              |                 |
|           | 285    |            |       |       |         | 総合計               |                          |                  |                 |
|           | 286    |            |       | 総合    | 計       |                   | 233                      |                  |                 |
|           | 287    |            |       |       |         |                   |                          |                  |                 |
|           | 288    |            |       |       |         |                   |                          |                  |                 |
|           | 289    |            |       |       |         |                   |                          |                  |                 |

SBO の大項目左にある・をクリックすることで、小項目、SBO が表示されます

#### 6. SBO の選択

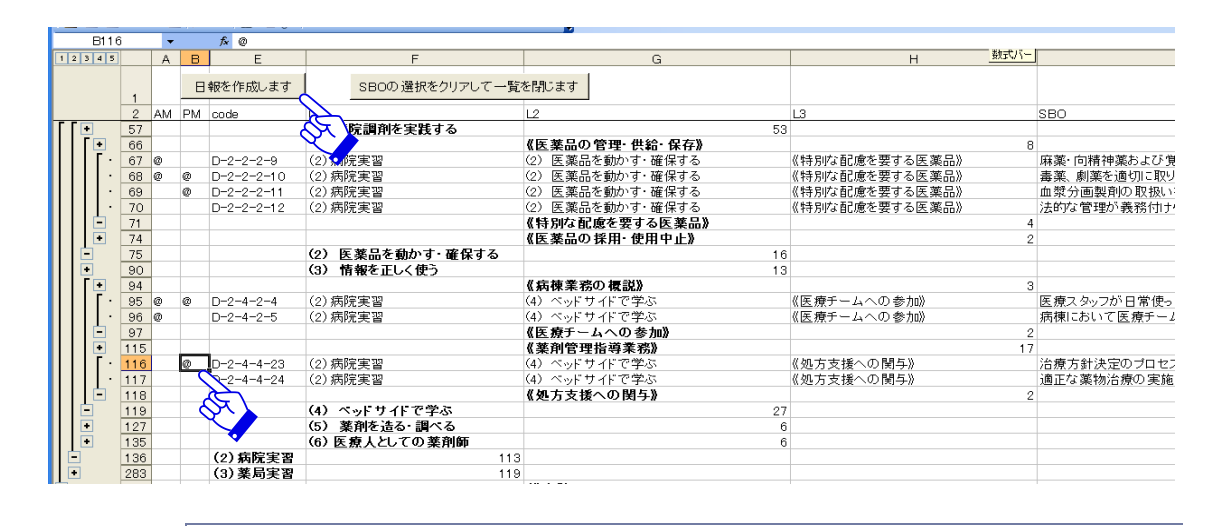

該当する SBO 項目 (D-2-2-…などのコードのあるセルの左側)の AM(午前)/PM(午後)に任意の文字を入力します。すべて入力した後に、「日報を作成します」ボタンをクリックします。なお、「SBO の選択をクリアして一覧を閉じます」ボタンを押すと最初の状態に戻ります。

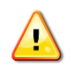

「日報を作成します」をクリックしても何も変化がないときには、セルが入力途中の状態になっているためです。セルに文字を入力した後には必ず[Enter]を押してください。

### 7. 日報の作成

| 🛛 M | icrosof | t Excel - d              | ff-line->                              | op.xls      |                   |                     |                     |                 |                  |        |      |                                         |       |             |
|-----|---------|--------------------------|----------------------------------------|-------------|-------------------|---------------------|---------------------|-----------------|------------------|--------|------|-----------------------------------------|-------|-------------|
| :2) | ファイル(E  | ) 編集( <u>E</u> )         | 表示⊙                                    | 挿入①         | 書式( <u>O</u> )    | ツール(工)              | データ( <u>D</u> )     | ウィンドウW          | ) ヘルプ(日)         |        |      |                                         |       |             |
| : D | e 🗆     |                          | ABC                                    | API V       | D. (A             | <b>a</b> 1 <b>n</b> | - 01 - 16           | 5 - 41          | Z     (10) 📕     | 3 100% | - @] | EMS P                                   | ギシック  | <b>•</b> 11 |
|     |         |                          |                                        | BA   00     |                   | V 1 V               |                     | ∋ <b>-</b> · Z¥ | A 🕴 🛄 🔼          |        |      |                                         |       |             |
| : 🛄 |         | <u>a 💀 v</u> i           | $\square \mathcal{D}$                  | 🔰 🖷 I       | <b>]⊡   </b> ♥₽ ₱ | 潤結果の辺               | 图信( <u>C</u> ) 校    | 期結果の差し減         | 込み終了( <u>N</u> ) |        |      |                                         |       |             |
|     | D30     | -                        | fx                                     | <u>テスト文</u> | 章                 |                     |                     |                 |                  |        |      |                                         |       |             |
|     | A       | В                        |                                        | С           |                   |                     |                     |                 | D                |        |      |                                         |       | ⊢           |
| 1   |         | http                     | 送信シー                                   | トヘ移動        | します               |                     | 全てのデ                | ータを削除           | します              |        |      |                                         |       |             |
| 3   |         | 日付                       | 2                                      | 011/4/      | 17                |                     |                     |                 |                  |        |      |                                         |       |             |
| 4   | 1       |                          |                                        |             |                   |                     |                     |                 |                  |        |      |                                         |       |             |
| 8   | 1       | SBOsの道                   | 齙成状況,                                  | 大切だる        | ≤思ったこ             | と,自分                | についてき               | 気付いたこと          | -                |        |      |                                         |       |             |
|     |         | テスト 文章                   | き, テスト 3                               | 文章テス        | ト文章テ              | スト文章:               | テスト文章               |                 |                  |        |      |                                         |       |             |
| 9   |         | テフト文者                    | モーフトス                                  | ケ音テフ        | ト文音テ              | フト文音:               | テフト文音               | - テフト女子         | 今 テフトマ           | ウ音テフ   | ト文音学 | フト文音                                    | テフト文音 | .           |
|     |         | ノ ヘ Γ 入 与<br>  テ フ ト 文 者 | 4, ノスドノ<br>9. テスト                      | 、 文 音 テ '   | 「人早」<br>2 ト 文音=   | ヘF ス早.<br>Fフト 文者    | ノ ヘト 入 早<br>ヨテフト 文・ | ,ノヘトス-1<br>音    | ₽, ) ∧r,         | く早りへ   | 「大卓」 | 시 · · · · · · · · · · · · · · · · · · · | ノヘビス卓 | .,          |
| 10  |         |                          | -, , , , , , , , , , , , , , , , , , , | ~+//        | NI X+.            | / XI X4             |                     | +-              |                  |        |      |                                         |       |             |
|     |         |                          |                                        |             |                   |                     |                     |                 |                  |        |      |                                         |       |             |
|     |         |                          |                                        |             |                   |                     |                     |                 |                  |        |      |                                         |       |             |
| 11  | -       |                          |                                        |             |                   |                     |                     |                 |                  |        |      |                                         |       |             |
|     |         |                          |                                        |             |                   |                     |                     |                 |                  |        |      |                                         |       |             |
| 12  |         |                          |                                        |             |                   |                     |                     |                 |                  |        |      |                                         |       |             |
| 13  |         |                          |                                        |             |                   |                     |                     |                 |                  |        |      |                                         |       |             |
| 14  | -       | 明日の日                     | 標                                      |             |                   |                     |                     |                 |                  |        |      |                                         |       | _           |
| 15  | -       |                          | 1 조산                                   | <u> </u>    |                   |                     |                     |                 |                  |        |      |                                         |       | _           |
| 16  | -       |                          | <u>2 テスト</u>                           | <u> </u>    |                   |                     |                     |                 |                  |        |      |                                         |       | -           |
| 17  | -       |                          | 4 7 7 8                                | <u> </u>    |                   |                     |                     |                 |                  |        |      |                                         |       | -           |
| 10  | -       |                          | 4<br>5                                 |             |                   |                     |                     |                 |                  |        |      |                                         |       | -           |
| 20  | -       |                          | 5                                      |             |                   |                     |                     |                 |                  |        |      |                                         |       |             |
| 21  | 1       | 本日の実                     | 習内容                                    |             |                   |                     |                     |                 |                  |        |      |                                         |       |             |
| 22  | 1       |                          | <u></u><br>該当S                         | BO          | 実習                | 内容                  |                     |                 |                  |        |      |                                         |       |             |
| 23  | 1       | 午前                       | D-2-2                                  | 2-2-9       | テスト               | <u></u><br>文章       |                     |                 |                  |        |      |                                         |       | 1           |
| 24  |         |                          | D-2-2                                  | 2-2-10      | テスト               | 文章                  |                     |                 |                  |        |      |                                         |       |             |
| 25  |         |                          | D-2-4                                  | 4-2-4       | テスト               | 文章                  |                     |                 |                  |        |      |                                         |       |             |
| 26  | _       |                          | D-2-4                                  | 4-2-5       | テスト               | 文章                  |                     |                 |                  |        |      |                                         |       |             |
| 27  |         | 午後                       | D-2-2                                  | 2-2-10      | テスト               | 文章                  |                     |                 |                  |        |      |                                         |       |             |
| 28  | -       |                          | D-2-2                                  | 2-2-11      | テスト               | <u>文章</u>           |                     |                 |                  |        |      |                                         |       | _           |
| 29  |         |                          | D-2-4                                  | 4-2-4       | <u></u>           | <u>文章</u>           |                     |                 |                  |        |      |                                         |       | _           |
| 30  |         |                          | D-2-4                                  | 4-4-23      | <u></u>           | 文章                  |                     |                 |                  |        |      |                                         |       |             |
| 31  |         |                          |                                        |             | I                 |                     |                     |                 |                  |        |      |                                         |       | 1           |

「SBO の達成状況など」、「明日の目標」、「実習内容」をオンライン版と同様 に入力します. <u>これ以外のセルに入力されている文字は決して変更しないでくだ</u> <u>さい.</u>なお、「SBO の達成状況など」のセルの中で改行をするときには[Alt]+[Enter] ([Alt]を押したまま[Enter]を一回押す)を押してください.

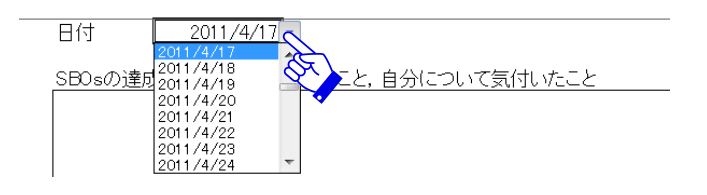

日付が異なる場合には、日付のセルをクリックすることで変更できます。

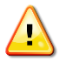

全ての入力が終わりましたら「名前を付けて保存」して excel を閉じます. インターネットに接続できる環境が整ったときに、次ページ以降の操作をします.

# 8. HTTP 送信シートの表示

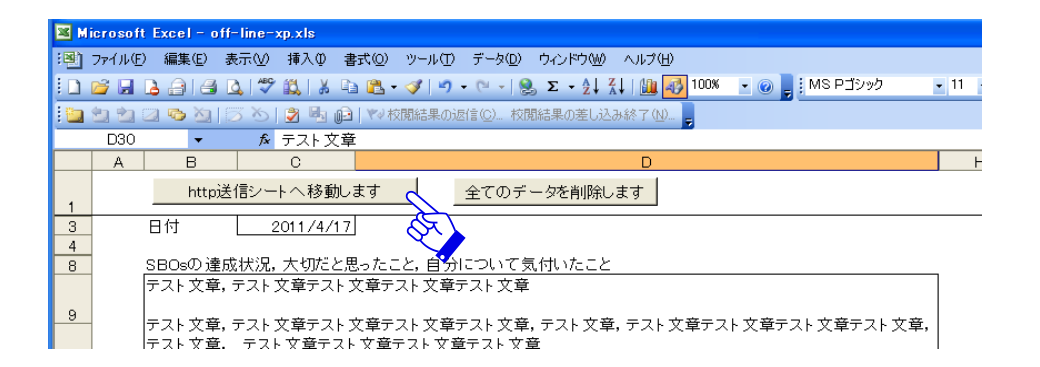

保存したファイルを開いて、「http 送信シートへ移動します」ボタンをクリック します.

## 9. 実務実習連絡サイト(オンライン版)への HTTP 送信

| 💌 Mi | icrosoft Exce | l - off-line-:      | xp.xls                                                                   |
|------|---------------|---------------------|--------------------------------------------------------------------------|
| :8)  | ファイル(E) 編集    | €(E) 表示(⊻)          | 挿入の 書式(2) ツール(1) データ(2) ウインドウ(4) ヘルブ(H)                                  |
|      | ri 🛛 🕻 â      | 1 🖨 🖪 🇳             | 🛍   🔏 🖻 🕄 - 🚿   🤊 - 🔍 -   🎭 Σ - 👌 ຊັ↓   🛍 🎻 100% - 🕡 💂 Η ΜS ΡΞύνη        |
| 1    | 1112          | <u>8</u> 3          | ⑦ № 1 ♥ 校開結果の返信(©) 校開結果の差し込み終了(№)                                        |
|      | A1            | 🝷 🗙 🗸 fx            | http://cilkyway.hoku-inyo-u.ac.jp/renraku/conv.asp?tassei=テスト文章, テスト文章テン |
|      |               |                     | スト文章、 1 スト文章&mokuhyou1=テスト文章&mokuhyou2=テスト文章&moku                        |
|      |               |                     |                                                                          |
|      |               |                     |                                                                          |
| 1    | http://milkyw | <u>/achoku-irvo</u> | <u>-u.ac.jp/renraku/conv.asp?tassei=テストス</u>                             |
| 2    |               | F.                  |                                                                          |
| 3    |               |                     | 2                                                                        |
| 4    |               |                     |                                                                          |
| 5    | 全てのデー         | - タを削除しま            | d                                                                        |
| 6    |               |                     |                                                                          |
| 7    |               |                     |                                                                          |

× ✔ 🌾 http:// の http://の後ろあたり①をクリックして[Enter]を押します. そ の後, ②のリンクをクリックします.

🔼 リンクをクリックしても、連絡システムへ接続されない場合には、①の文字をすべて選 択してからコピーし、ブラウザのアドレス部分に貼り付けて[Enter]を押します.

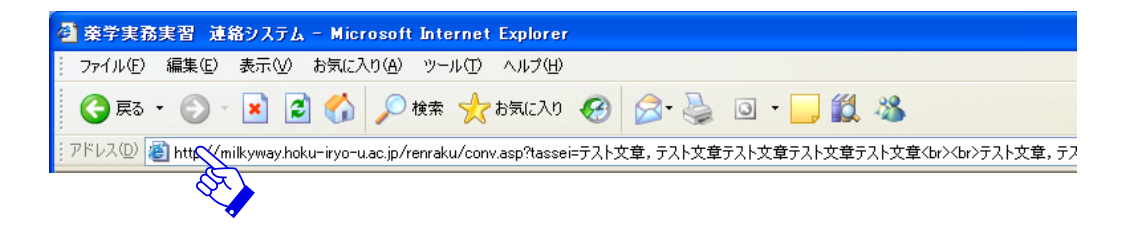

# 10. 実務次週連絡システム(オンライン版)へのログイン

| 北海道医療大学                   | 薬学実務実習<br><sub>Copyr</sub> | 連絡システム<br>ight 2010 Health Science | 北海道医療大学<br>as University of Hokkaido.All Ri | <b>薬学部</b> |
|---------------------------|----------------------------|------------------------------------|---------------------------------------------|------------|
| ログイン                      |                            |                                    |                                             |            |
| ログインID: s061000<br>バスワード: | @hoku-iryo-uac             | ;jp                                |                                             |            |
| ログインします                   |                            |                                    |                                             |            |

オンライン版の連絡システムへ接続されたら HNNET のアカウントとパスワード でログインします

# 11. 施設の選択

| 実習日誌 :実習日誌のフォームで表示します | 実習日誌のフォームで表示します | 東留日誌のフォームで表示します 注意 | ★ 実習日誌のフォームで表示します ★ 注意 |                | ◎テスト薬局   |  |
|-----------------------|-----------------|--------------------|------------------------|----------------|----------|--|
|                       |                 | ■ 注章               | ■ 注意                   | 実習日誌 :実習日誌のフォー | -ムで表示します |  |

ログイン後,施設の選択画面が出ます.施設を選択した後に「実習日誌」ボタン をクリックします.施設を選択しないで先へ進むとエラーが表示されますので, 注意してください

#### ■ 日誌表示ページ 2011/04/17 施設名:テスト病院 学生ID:s061000 氏名:テスト 学生 実習日誌 2. SBOs の達成状況, 大切だと思ったこと. 自分につ いて気づいたこと 1. 本日の実習内容 実習内容 該当SBO テスト文章, テスト文章テスト文章テスト文章テスト 午前 文章 又章 テスト文章, テスト文章テスト文章テスト文章テスト文 章, テスト文章, テスト文章テスト文章テスト文章テスト文章 ト文章, テスト文章, テスト文章テスト文章テスト文 章テスト文章 テスト文章 D-2-2-2-9 テスト文章 D-2-2-2-10 テスト文章 D-2-4-2-4 テスト文章 D-2-4-2-5 午後 テスト文章 D-2-2-2-10 テスト文章 D-2-2-2-11 テスト文章 D-2-4-2-4 テスト文章 D-2-4-4-23 ●実習考察・感想 1. テスト文章 2. テスト文章 3. テスト文章 4. 5. 報告送信 :日誌をサーバへ送信します 北海道医療大学 薬学実務実習委員会・情報センター教育開発部 ど ページが表示されました 🥑 インターネット

12. 実習日誌のサーバへの送信

日誌が表示されたら「報告送信」ボタンをクリックします.送信した後に,連絡 システム(オンライン版)で日誌を訂正することもできます.操作はオンライン 版のマニュアルのとおりです.

- 7